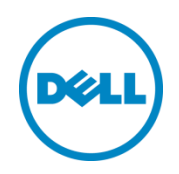

# Creating and updating iDRAC repository using DRM 2.0

This technical white paper describes about creating DRM repository using iDRAC inventory and update the repository using scheduled repository search option in DRM 2.0

Dell Engineering December 2014

# Revisions

| Date             | Description     |
|------------------|-----------------|
| December<br>2014 | Initial release |
|                  |                 |

THIS WHITE PAPER IS FOR INFORMATIONAL PURPOSES ONLY, AND MAY CONTAIN TYPOGRAPHICAL ERRORS AND TECHNICAL INACCURACIES. THE CONTENT IS PROVIDED AS IS, WITHOUT EXPRESS OR IMPLIED WARRANTIES OF ANY KIND.

© 2014 Dell Inc. All rights reserved. Reproduction of this material in any manner whatsoever without the express written permission of Dell Inc. is strictly forbidden. For more information, contact Dell.

Dell, the DELL logo, and the DELL badge are trademarks of Dell Inc. Other trademarks and trade names may be used in this document to refer to either the entities claiming the marks and names or their products. Dell disclaims any proprietary interest in the marks and names of others.

# Table of contents

| Re۱ | visions | 5                                                         | 2  |
|-----|---------|-----------------------------------------------------------|----|
| Acł | nowl    | edgements                                                 | 4  |
| Fee | edbacl  | ٢                                                         | 4  |
| Exe | cutive  | e summary                                                 | 5  |
| 1   | Intro   | duction                                                   | 6  |
| 2   | Purp    | ose and scope                                             | 7  |
| 3   | Term    | ninolog y                                                 | 8  |
| 4   | Crea    | ting and updating iDRAC Repository using DRM              | 9  |
|     | 4.1     | Procedure to Create and update iDRAC repository using DRM | 9  |
|     | 4.2     | Create DRM repository using iDRAC inventory               | 10 |
| 5   | Addit   | ional resources                                           | 32 |

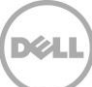

#### Acknowledgements

This white paper was produced by the following members of the Dell Enterprise Engineering team:

Engineering: Palani Raja , Sindhu Murthy

Editor : Mainak Roy

#### Feedback

We encourage readers of this publication to provide feedback on the quality and usefulness of this by logging information on <u>DRM Techcenter.</u>

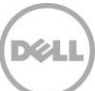

#### **Executive summary**

.

Dell Repository Manager (DRM) is an application that facilitates IT Administrators to effortlessly plan and manage system updates. Dell Repository Manager enables to create custom software pools known as bundles and repositories of Dell Update Packages (DUPs). These bundles and repositories allow the deployment of multiple updates at once. Additionally, the Dell Repository Manager makes it easier to locate specific updates for a particular platform which saves time.

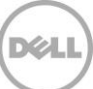

# Introduction

1

Dell Repository Manager (DRM) is an application that allows IT Administrators to easily manage system updates. Dell Repository Manager provides a searchable interface used to create custom software collections known as bundles and repositories of Dell Update Packages (DUPs). These bundles and repositories allow for the deployment of multiple firmware updates at once.

A Dell Update Package (DUP) is a self-contained, executable in a standard package format that updates a software element on a Dell server such as the BIOS, a device driver, firmware, and other similar software updates.

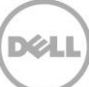

### 2 Purpose and scope

The purpose of this white paper is to guide the customers in updating servers with the latest drivers, firmware and application regularly, which is discovered by iDRAC inventory using Dell Repository Manager scheduled repository search option.

This paper covers how to use Dell Repository Manager (DRM) to create a custom repository of updates, by using the system's inventory provided by iDRAC.

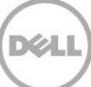

# 3 Terminology

The following terms will be used throughout this document

| Dell Update Catalog | A metadata file to define all elements of a Dell update      |
|---------------------|--------------------------------------------------------------|
|                     | repository. The catalog file is in XML format or a .cab file |
|                     | containing a catalog XML file. For Dell server platforms,    |
|                     | the Dell online catalog file is Catalog.cab while for Dell   |
|                     | business client systems, it is CatalogPC.cab. Dell           |
|                     | Repository Manager (Repository Manager) can save a           |
|                     | catalog in XML or CAB formats.                               |
| Dell Update Package | A self-contained installation package for BIOS, firmware,    |
|                     | drivers, and system application software.                    |
| Bundle              | A virtual concept in a Dell update catalog. A bundle         |
|                     | defines a container that contains a group of correlated      |
|                     | Dell update packages. The common bundle is system            |
|                     | bundle which includes all update packages for one Dell       |
|                     | platform.                                                    |
|                     | All update packages of a bundle must be defined in the       |
|                     | same catalog.                                                |
| Component           | A Dell update package. A component may or may not be         |
|                     | contained within one or multiple bundles.                    |
| Source (Repository) | A source (repository) refers to a repository which a local   |
|                     | repository can inherit bundles and/or components from.       |
|                     | A source repository can be assigned by a user. By            |
|                     | default, it refers to the Dell online repository which is    |
|                     | hosted on ftp.dell.com. A source will be opened as a         |
|                     | read-only repository in Dell Repository Manager.             |
| Local Repository    | A local repository is created by a Dell Repository           |
|                     | Manager user. A local repository data are saved in a         |
|                     | local database. The owner of a local repository has full     |
|                     | permissions on a local repository.                           |

#### **Dell Change Management Terminology**

8

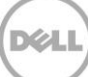

# 4 Creating and updating iDRAC Repository using DRM

Here, we discuss about the procedure of creating iDRAC repository using DRM.

#### 4.1 Procedure to Create and update iDRAC repository using DRM

- 1. You can create iDRAC Repository using DRM with the discovered models.
- 2. Go to "Search Dell Support Site" option in "My Repository" tab.
- 3. Select the repository and then select "Schedule Repository Search" option in the action pane.
- 4. Select the bundles in the repository.
- 5. Select the local repository path to save.
- 6. Schedule the frequency to check for new updates.
- 7. Configure Email settings if required.

iDRAC repository gets updated as per the schedule.

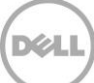

#### 4.2 Create DRM repository using iDRAC inventory

| Dell Repository Manager Data Center Version                                                                                                    |
|----------------------------------------------------------------------------------------------------|
| <u>Application Source Repository B</u> undle <u>C</u> omponent <u>J</u> obs <u>H</u> elp                                                                                                    |
| Welcome x 🚰 My Repositories                                                                                                    |
| Display Welcome tab at application startup                                                                                                    |
| Dell Repository Manager (DRM) allows you to create and manage customized repositories consisting of Dell Update Packages (DUPs, also known as Components) and groups of DUPs (also known as Bundles).                                                                                                    |
| Getting Started                                                                                                    |
| Step 1: Populate your database<br>In case, you are using the Dell Repository Manager for the first time, you need to populate the database before you proceed. If you have installed the latest version on a system that had DRM v1.5<br>(or greater) the Database should have been populated with the last content synchronization.                                                                                                    |
| Sync Database with Dell Online Catalog<br>You can populate the DRM database with the help of the latest Dell Online catalog. If you have updated to the latest DRM version on a system that had DRM v1.5 (or greater), you can<br>use this function to update the database to the latest version of the catalog.                                                                                                    |
| Sync Database with Local Source Catalog<br>If you have a local copy of the Dell Online Catalog, which can be accessed by DRM (via the Applications drop down box, Settings and Source Repository), then use this option to<br>populate the DRM database.                                                                                                    |
| Step 2: Create a Repository<br>Often the first thing that you will try with the Dell Repository Manager is to create a Repository with updates. If you have created repositories with the older versions of DRM, those repositories will<br>be accessible from the My Repositories tab.                                                                                                    |
| Create a New Repository<br>The New Repository wizard helps you with the options to create a new Repository. This function is also available from the My Repository tab once you click New. In case, you want to<br>create custom repositories using Dell OpenManage Essentials (OME), Dell OpenManage Integration for VMware vCenter or Dell Modular Chassis. Click My Repositories tab, and select<br>New. You have the choice to select the appropriate wizard. |
|                                                                                                    |
|                                                                                                    |
|                                                                                                    |
|                                                                                                    |
|                                                                                                    |
|                                                                                                    |
| Jobs Queue Pending for Confirmation: 0 Queued: 0 Completed: 12                                                                                                    |

Figure 1 Dell Repository Manager Data Center Version Wizard

From the Start menu, open All Programs and select Dell Repository Manager Data center Version.

| E M      | Paparitoriar                                                           |      |            |            |             |                  |                            |                            |                         |
|----------|------------------------------------------------------------------------|------|------------|------------|-------------|------------------|----------------------------|----------------------------|-------------------------|
| y Repo   | sitories                                                               |      |            |            | Q View Loca | I Source Catalog | Q View Dell Online Catalog | 🐉 Search Dell Support Site | Schedule Automatic Sear |
| ew 🔻     | Copen Delete & Schedule                                                |      | Search     | 1          |             | 1                |                            |                            |                         |
| ell iDRA | C Inventory                                                            | dies | Components | Created    | Imported    | Description      |                            |                            |                         |
| ell Oper | Manage Essentials (OME) inventory                                      |      | 1774       | 10/31/2014 | 11/3/2014   |                  |                            |                            |                         |
| ell Oper | Manage Integration for VMware vCenter invent<br>ular Chassis inventorv | ory  | 1617       | 9/29/2014  | 11/4/2014   |                  |                            |                            |                         |
| ell Gene | ric Inventory                                                          |      | 1229       | 3/4/2014   | 4/10/2014   |                  |                            |                            |                         |
| mpty (no | p inventory)                                                           |      | 1234       | 3/4/2014   | 4/10/2014   |                  |                            |                            |                         |
|          | Imported Repository: 4/10/2014 2:41:51 PM                              | 452  | 1346       | 3/28/2014  | 4/10/2014   |                  |                            |                            |                         |
|          | Imported Repository: 4/16/2014 11:48:23 AM                             | 451  | 1191       | 3/28/2014  | 4/16/2014   |                  |                            |                            |                         |
|          | Imported Repository: 4/16/2014 4:30:48 PM                              | 449  | 1229       | 3/4/2014   | 4/16/2014   |                  |                            |                            |                         |
|          | Archived Dell Online: 03/28/2014 14:04:35                              | 452  | 1351       | 3/28/2014  | 4/17/2014   |                  |                            |                            |                         |
|          | Imported Repository: 5/21/2014 9:52:01 PM                              | 455  | 1432       | 4/24/2014  | 5/21/2014   |                  |                            |                            |                         |
|          | Imported Repository: 6/1/2014 11:04:03 PM                              | 464  | 1436       | 5/29/2014  | 6/1/2014    |                  |                            |                            |                         |
|          | Archived Dell Online: 04/24/2014 09:08:36                              | 455  | 1434       | 4/24/2014  | 5/30/2014   |                  |                            |                            |                         |
|          | Imported Repository: 9/1/2014 4:19:09 AM                               | 0    | 1034       | 6/24/2014  | 9/1/2014    |                  |                            |                            |                         |
|          | Imported Repository: 9/1/2014 4:23:03 AM                               | 1    | 1080       | 8/25/2014  | 9/1/2014    |                  |                            |                            |                         |
|          | Imported Repository: 10/10/2014 1:40:11 AM                             | 495  | 1612       | 9/29/2014  | 10/10/2014  |                  |                            |                            |                         |
|          | Imported Repository: 9/1/2014 5:07:33 AM                               | 480  | 1448       | 8/27/2014  | 9/1/2014    |                  |                            |                            |                         |
|          | Imported Repository: 9/2/2014 12:51:07 AM                              | 158  | 686        | 6/19/2014  | 9/2/2014    |                  |                            |                            |                         |
|          | Archived Source: 08/26/2014 18:48:54                                   | 158  | 729        | 8/26/2014  | 9/9/2014    |                  |                            |                            |                         |
|          | Archived Source: 08/26/2014 18:48:54 -1                                | 74   | 452        | 8/26/2014  | 9/9/2014    |                  |                            |                            |                         |
|          | Archived Source: 08/26/2014 18:48:54 -2                                | 84   | 549        | 8/26/2014  | 9/9/2014    |                  |                            |                            |                         |
|          | Imported Repository: 9/9/2014 9:17:11 PM                               | 479  | 1447       | 8/27/2014  | 9/9/2014    |                  |                            |                            |                         |
|          | OME_Repository                                                         | 12   | 65         | 9/17/2014  |             |                  |                            |                            |                         |
|          | Imported Repository: 9/22/2014 5:33:13 AM                              | 452  | 1547       | 9/19/2014  | 9/22/2014   |                  |                            |                            |                         |
|          | Imported Repository: 9/26/2014 9:58:14 AM                              | 494  | 1622       | 9/19/2014  | 9/26/2014   |                  |                            |                            |                         |
|          | Imported Repository: 9/30/2014 9:32:30 PM                              | 494  | 1622       | 9/19/2014  | 9/30/2014   |                  |                            |                            |                         |
|          | Imported Repository: 10/4/2014 9:03:02 PM                              | 495  | 1624       | 9/29/2014  | 10/4/2014   |                  |                            |                            |                         |
|          | Imported Repository: 10/28/2014 5:20:02 AM                             | 250  | 1431       | 9/29/2014  | 10/28/2014  |                  |                            |                            |                         |

Figure 2

Launch Dell iDRAC Inventory wizard.

From the **New** drop-down menu, Select **Dell iDRAC inventory** option.

| Dell Repository      | Manager Create Repository for Dell iDRAC                          | x |
|----------------------|-------------------------------------------------------------------|---|
| Name and Description | Provide a name and description (optional) for the new repository. |   |
| Base Repository      | Name:                                                             |   |
| Connect to iDRAC     |                                                                   | ) |
| Summary              | Description:                                                      |   |
|                      |                                                                   |   |
|                      |                                                                   |   |
|                      |                                                                   |   |
|                      |                                                                   |   |
|                      |                                                                   |   |
|                      |                                                                   |   |
|                      |                                                                   |   |
|                      |                                                                   |   |
|                      |                                                                   | ļ |
|                      |                                                                   |   |
|                      |                                                                   |   |
|                      | Cancel < Back Next >                                              |   |
|                      |                                                                   |   |

Figure 3 Create Repository for Dell iDRAC Wizard.

Create iDRAC repository by any name.

| Dell Repository                      | Manager Create Repository for Dell iDRAC                                   | × |
|--------------------------------------|----------------------------------------------------------------------------|---|
| Name and Description Base Repository | Provide a name and description (optional) for the new repository.<br>Name: |   |
| Connect to iDRAC                     | iDrac Repository                                                           |   |
| Summary                              | Description:                                                               |   |
|                                      |                                                                            |   |
|                                      |                                                                            |   |
|                                      |                                                                            |   |
|                                      |                                                                            |   |
|                                      |                                                                            |   |
|                                      |                                                                            |   |
|                                      |                                                                            |   |
|                                      |                                                                            |   |
|                                      | Cancel < Back Next >                                                       |   |
|                                      |                                                                            |   |

Déa

Figure 4

Create Repository for Dell IDRAC Wizard.

| ame and Description | Choose the repository that you would like to use as a base for your new repository.                                                                                                    |   |
|---------------------|----------------------------------------------------------------------------------------------------|---|
| Base Repository     | Dell Online Catalog                                                                                                    |   |
| connect to iDRAC    | C Local Source Repository                                                                                                    |   |
| ummary              | O My Custom Repositories                                                                                                    |   |
|                     | Archived Dell Online: 09/29/2014 13:18:01<br>Dell Online 03/04/2014 04:41:49<br>Archived Dell Online: 03/04/2014 04:41:49<br>Imported Repository: 4/16/2014 04:41:49<br>Imported Repository: 4/16/2014 11:48:23 AM<br>Imported Repository: 4/16/2014 4:30:48 PM<br>Archived Dell Online: 03/28/2014 14:04:35<br>Imported Repository: 5/21/2014 9:52:01 PM<br>Imported Repository: 6/1/2014 11:04:03 PM<br>Archived Dell Online: 04/24/2014 09:08:36<br>Imported Repository: 9/1/2014 4:19:09 AM<br>Imported Repository: 9/1/2014 4:23:03 AM<br>Imported Repository: 9/1/2014 4:25:07:33 AM<br>Imported Repository: 9/2/2014 12:51:07 AM<br>Archived Source: 08/26/2014 18:48:54<br>Archived Source: 08/26/2014 18:48:54 -1<br>Archived Source: 08/26/2014 18:48:54 -2<br>Imported Repository: 9/9/2014 9:17:11 PM<br>OMF_Repository | Ξ |
|                     |                                                                                                    |   |

Figure 5 Create Repository for Dell IDRAC Wizard.

Select **Dell Online Catalog**, and then click **Next**.

| Dell Reposit                                                           | tory Manager Create Repository for Dell iDRAC                                                                                                    | × |
|------------------------------------------------------------------------|----------------------------------------------------------------------------------------------------|---|
| Name and Description<br>Base Repository<br>Connect to iDRAC<br>Summary | Provide the host details to access Dell iDRAC         iDRAC IP Address:       Enter address of Server         Use different user credentials(Please check if other than default credentials used)         User Name:         Password: | ) |
|                                                                        | Reset       Connect         System       Model         Connected Host:       New repository will contain:         © Latest updates for all devices                                                                                     |   |
| Figure 6                                                               | © Latest updates for only out-of-date devices Cancel   < Back Next 3 Create Repository for Dell IDRAC Wizard.                                                                                                    | • |

Provide iDRAC IP and Credential details.

| Dell Repository                      | Manager Create Repository for Dell iDRAC                                                                                              | × |
|--------------------------------------|----------------------------------------------------------------------------------------------------|---|
| Name and Description Base Repository | Provide the host details to access Dell iDRAC<br>iDRAC IP Address: 10.94.171.214                                                      |   |
| Connect to iDRAC<br>Summary          | Use different user credentials(Please check if other than default credentials used) User Name: Password:                              |   |
|                                      | Reset     Connect       System     Model                                                                                              |   |
|                                      |                                                                                                    |   |
|                                      | ,<br>Connected Host:<br>New repository will contain:<br>Latest updates for all devices<br>Latest updates for only out-of-date devices |   |
|                                      | Cancel   < Back Next >                                                                                                    |   |

Figure 7 Create Repository for Dell IDRAC Wizard.

After IP and Credentials of iDRAC provided, click **Connect**.

The following are the default Dell iDRAC credentials,

Username: root

Password: calvin

16

Dell iDRAC Inventory wizard appears once the connection established successfully.

| Dell Repository Manager Dell iDRAC Inventory | x      |
|----------------------------------------------|--------|
| Please wait while getting inventory          |        |
|                                              |        |
|                                              |        |
|                                              | Cancel |

Figure 8 Dell IDRAC Inventory Wizard.

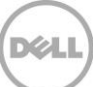

| Dell Repository M                           | anager Create Repository for Dell iDRAC                                                           | ×      |
|---------------------------------------------|---------------------------------------------------------------------------------------------------|--------|
| Name and Description V<br>Base Repository V | Provide the host details to access Dell iDRAC<br>iDRAC IP Address: 10.94,171,214                  |        |
| Connect to iDRAC<br>Summary                 | User Name: Password:                                                                              |        |
|                                             | Reset     Cor       System     Model       T630ST1     PowerEdge T630                             | inect  |
|                                             | Connected Host: 10.94.171.214<br>New repository will contain:<br>© Latest updates for all devices |        |
|                                             | Cancel   Kack                                                                                     | Next > |

Déi

Figure 9 Create Repository for Dell IDRAC Wizard.

Discovered machines are listed in the System section.

| Dell Reposite                                                          | ory Manager Create Repository for Dell iDRAC                                                                                                    | x |
|------------------------------------------------------------------------|----------------------------------------------------------------------------------------------------|---|
| Name and Description<br>Base Repository<br>Connect to iDRAC<br>Summary | <ul> <li>Provide the host details to access Dell iDRAC</li> <li>iDRAC IP Address: 10.94.171.214</li> <li>Use different user credentials(Please check if other than default credentials used)</li> <li>User Name:</li> <li>Password:</li> </ul> |   |
|                                                                        | Reset     Connect       System     Model       T630ST1     PowerEdge T630                                                                                                    |   |
|                                                                        | Connected Host: 10.94.171.214<br>New repository will contain:<br>Latest updates for all devices<br>Latest updates for only out-of-date devices                                                                                                 |   |
| 5. 40                                                                  | Cancel   < Back Next >                                                                                                    |   |

Click Next.

| Dell Reposito        | ry Manager Create Repository for Dell iDRAC                                                                           | × |
|----------------------|----------------------------------------------------------------------------------------------------|---|
| Name and Description |                                                                                                    |   |
|                      | ++<br>Name & Description:                                                                                             |   |
| Base Repository      | ++                                                                                                    |   |
| Connect to iDRAC     | Name: iDrac Repository Description: n/a                                                                               | = |
| Summary              | *************                                                                                                    |   |
|                      | ++<br>Source Repository:                                                                                              |   |
|                      | ++<br>Path: ftp.dell.com/catalog/catalog.cab                                                                          |   |
|                      | ++<br>System Inventory:                                                                                               |   |
|                      | Repository Creation Options<br>Choose the type of bundles/components that you would like to add in<br>the repository. |   |
|                      | Windows x32 Bundles and Components                                                                                    |   |
|                      | Windows x64 Bundles and Components                                                                                    |   |
|                      | Linux Bundles and Components                                                                                          |   |
|                      |                                                                                                    |   |
|                      | Cancel < Back Finish                                                                                                  |   |
| Figure 11 C          | reate Repository for Dell IDRAC Wizard.                                                                               |   |

Click Finish.

| DELL                         | Dell Repository Manager                                                       | Comparing updates               | x |
|------------------------------|-------------------------------------------------------------------------------|---------------------------------|---|
| Please w<br>Processi         | vait while comparing updates<br>ng update (1/25)                              |                                 |   |
|                              |                                                                               | Cance                           | 4 |
| Figure                       | e 12 Comparing Upda                                                           | tes wizard.                     |   |
| DELL                         | Dell Repository Manager                                                       | X New repository from inventory |   |
|                              | Successfully created repository from                                          | m inventory                     |   |
| Reposi<br>Total N<br>Total N | tory : iDrac Repository<br>New bundles added : 2<br>New components added : 16 |                                 |   |
|                              |                                                                               | Close                           |   |

Figure 13

New repository from inventory wizard.

Click **Close**.

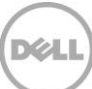

| Dell Repository Manager Data C          | enter Vers | sion                            |         |             |            |            |        |            |                 |                            | - • ×            |
|-----------------------------------------|------------|---------------------------------|---------|-------------|------------|------------|--------|------------|-----------------|----------------------------|------------------|
| Application Source Repository Bundle Co | mponent    | Jobs Help                       |         |             |            |            |        |            |                 | 4                          | New Local Source |
| 🔒 My Repositories 🛛 🛅 iDrac Repositor   | / ×        |                                 |         |             |            |            |        |            |                 |                            |                  |
| iDrac Repository                        |            |                                 |         |             |            |            |        |            | Save            | 1 Run a comparison         | Properties       |
| Bundles Components Inventory            |            | and the Superior Last December  |         |             |            |            |        |            |                 | Selected/Total :           | 0/2              |
| Tasks: + Add W Delete ++ Clone          | l ∌e Cor   | mpare Mexport Geropert          | 6 1 1   |             |            |            |        |            |                 | Total selected size:       | 0 Bytes          |
| Filter Bundles by:                      | Bundles (  | (filtered results):             | Varian  | 05          | Data       | Size       | Author | Concretion | Read            |                            |                  |
| Select a filter                         | _          | Name                            | version | 05          | Date       | Size       | Author | Generation | Brand           |                            |                  |
| V Keyword Search                        |            | iDRAC bundle for PowerEdge T630 | 1.0     | Linux       | 11/28/2014 | 262.67 MB  | User   | 13G        | PowerEdge       |                            |                  |
|                                         |            | IDDAC hundle for DowerEdge TE20 | 10      | Windows v22 | 11/20/2014 | 277.04 MP  | User   | 120        | DawasEdaa       |                            | _                |
| > Reard                                 |            | IDRAC bunule for Powercage 1650 | 1.0     | windows x52 | 11/20/2014 | 277.04 P1D | User   | 136        | PowerLuge       |                            |                  |
| > Supported Distingues                  |            |                                 |         |             |            |            |        |            |                 |                            |                  |
| > Supported Platforms                   |            |                                 |         |             |            |            |        |            |                 |                            |                  |
| > Operating System                      |            |                                 |         |             |            |            |        |            |                 |                            |                  |
| Release Date                            |            |                                 |         |             |            |            |        |            |                 |                            |                  |
|                                         |            |                                 |         |             |            |            |        |            |                 |                            |                  |
|                                         |            |                                 |         |             |            |            |        |            |                 |                            |                  |
|                                         |            |                                 |         |             |            |            |        |            |                 |                            |                  |
|                                         |            |                                 |         |             |            |            |        |            |                 |                            |                  |
|                                         |            |                                 |         |             |            |            |        |            |                 |                            |                  |
|                                         |            |                                 |         |             |            |            |        |            |                 |                            |                  |
|                                         |            |                                 |         |             |            |            |        |            |                 |                            |                  |
|                                         |            |                                 |         |             |            |            |        |            |                 |                            |                  |
|                                         |            |                                 |         |             |            |            |        |            |                 |                            |                  |
|                                         |            |                                 |         |             |            |            |        |            |                 |                            |                  |
|                                         |            |                                 |         |             |            |            |        |            |                 |                            |                  |
|                                         |            |                                 |         |             |            |            |        |            |                 |                            |                  |
|                                         |            |                                 |         |             |            |            |        |            |                 |                            |                  |
|                                         |            |                                 |         |             |            |            |        |            |                 |                            |                  |
|                                         |            |                                 |         |             |            |            |        |            |                 |                            |                  |
|                                         |            |                                 |         |             |            |            |        |            |                 |                            |                  |
|                                         |            |                                 |         |             |            |            |        |            |                 |                            |                  |
|                                         |            |                                 |         |             |            |            |        |            |                 |                            |                  |
|                                         |            |                                 |         |             |            |            |        |            |                 |                            |                  |
|                                         |            |                                 |         |             |            |            |        |            |                 |                            |                  |
|                                         |            |                                 |         |             |            |            |        |            |                 |                            |                  |
|                                         |            |                                 |         |             |            |            |        |            |                 |                            |                  |
|                                         |            |                                 |         |             |            |            |        |            |                 |                            |                  |
|                                         |            |                                 |         |             |            |            |        |            |                 |                            |                  |
|                                         |            |                                 |         |             |            |            |        |            |                 |                            |                  |
|                                         |            |                                 |         |             |            |            |        |            |                 |                            |                  |
|                                         |            |                                 |         |             |            |            |        |            |                 |                            |                  |
|                                         |            |                                 |         |             |            |            |        |            |                 |                            |                  |
|                                         |            |                                 |         |             |            |            |        |            |                 |                            |                  |
|                                         |            |                                 |         |             |            |            |        |            |                 |                            |                  |
| Manage Save Reset                       |            |                                 |         |             |            |            |        |            |                 |                            |                  |
|                                         |            |                                 |         |             |            |            |        |            |                 |                            |                  |
| (                                       |            |                                 |         |             |            |            |        |            |                 |                            |                  |
| Jobs Queue                              |            |                                 |         |             |            |            |        | Pe         | ending for Cont | "irmation: 0 Queued: 0 Cor | mpleted: 40 🔥    |
|                                         |            |                                 |         |             |            |            |        |            |                 |                            | //               |

Figure 14 New Bundles created on iDRAC repository

iDRAC Repository created with supported bundles for the selected platforms .

|            | Source Repository Bundle Componer             | nt Jobs      | <u>H</u> eip |            |              |                  |                            |                            | A New Loca               |
|------------|-----------------------------------------------|--------------|--------------|------------|--------------|------------------|----------------------------|----------------------------|--------------------------|
| Rep<br>• • | ositories<br>🖀 Open 🛛 🗃 Delete 🛛 🤻 Schedule I | Repository S | earch        |            | Q View Local | I Source Catalog | Q View Dell Online Catalog | 🐉 Search Dell Support Site | 🐉 Schedule Automatic Sea |
|            | Name                                          | Bundles      | Components   | Created    | Imported 🗸   | Description      |                            |                            |                          |
|            | Imported Repository: 11/3/2014 8:23:50 AM     | 516          | 1774         | 10/31/2014 | 11/3/2014    |                  |                            |                            |                          |
|            | Imported Repository: 10/28/2014 5:20:02 AM    | 250          | 1431         | 9/29/2014  | 10/28/2014   |                  |                            |                            |                          |
|            | Imported Repository: 10/10/2014 1:40:11 AM    | 495          | 1612         | 9/29/2014  | 10/10/2014   |                  |                            |                            |                          |
|            | Imported Repository: 10/4/2014 9:03:02 PM     | 495          | 1624         | 9/29/2014  | 10/4/2014    |                  |                            |                            |                          |
|            | Imported Repository: 9/30/2014 9:32:30 PM     | 494          | 1622         | 9/19/2014  | 9/30/2014    |                  |                            |                            |                          |
|            | Imported Repository: 9/26/2014 9:58:14 AM     | 494          | 1622         | 9/19/2014  | 9/26/2014    |                  |                            |                            |                          |
|            | Imported Repository: 9/22/2014 5:33:13 AM     | 452          | 1547         | 9/19/2014  | 9/22/2014    |                  |                            |                            |                          |
|            | Imported Repository: 9/9/2014 9:17:11 PM      | 479          | 1447         | 8/27/2014  | 9/9/2014     |                  |                            |                            |                          |
|            | Archived Source: 08/26/2014 18:48:54 -2       | 84           | 549          | 8/26/2014  | 9/9/2014     |                  |                            |                            |                          |
|            | Archived Source: 08/26/2014 18:48:54 -1       | 74           | 452          | 8/26/2014  | 9/9/2014     |                  |                            |                            |                          |
|            | Archived Source: 08/26/2014 18:48:54          | 158          | 729          | 8/26/2014  | 9/9/2014     |                  |                            |                            |                          |
|            | Imported Repository: 9/2/2014 12:51:07 AM     | 158          | 686          | 6/19/2014  | 9/2/2014     |                  |                            |                            |                          |
|            | Imported Repository: 9/1/2014 5:07:33 AM      | 480          | 1448         | 8/27/2014  | 9/1/2014     |                  |                            |                            |                          |
|            | Imported Repository: 9/1/2014 4:23:03 AM      | 1            | 1080         | 8/25/2014  | 9/1/2014     |                  |                            |                            |                          |
|            | Imported Repository: 9/1/2014 4:19:09 AM      | 0            | 1034         | 6/24/2014  | 9/1/2014     |                  |                            |                            |                          |
|            | Imported Repository: 6/1/2014 11:04:03 PM     | 464          | 1436         | 5/29/2014  | 6/1/2014     |                  |                            |                            |                          |
|            | Archived Dell Online: 04/24/2014 09:08:36     | 455          | 1434         | 4/24/2014  | 5/30/2014    |                  |                            |                            |                          |
|            | Imported Repository: 5/21/2014 9:52:01 PM     | 455          | 1432         | 4/24/2014  | 5/21/2014    |                  |                            |                            |                          |
|            | Archived Dell Online: 03/28/2014 14:04:35     | 452          | 1351         | 3/28/2014  | 4/17/2014    |                  |                            |                            |                          |
|            | Imported Repository: 4/16/2014 4:30:48 PM     | 449          | 1229         | 3/4/2014   | 4/16/2014    |                  |                            |                            |                          |
|            | Imported Repository: 4/16/2014 11:48:23 AM    | 451          | 1191         | 3/28/2014  | 4/16/2014    |                  |                            |                            |                          |
|            | Imported Repository: 4/10/2014 2:41:51 PM     | 452          | 1346         | 3/28/2014  | 4/10/2014    |                  |                            |                            |                          |
|            | Archived Dell Online: 03/04/2014 04:41:49     | 449          | 1234         | 3/4/2014   | 4/10/2014    |                  |                            |                            |                          |
|            | Dell Online 03/04/2014 04:41:49               | 449          | 1229         | 3/4/2014   | 4/10/2014    |                  |                            |                            |                          |
|            | OME_Repository                                | 12           | 65           | 9/17/2014  |              |                  |                            |                            |                          |
|            | iDrac Repository                              | 2            | 16           | 11/28/2014 |              |                  |                            |                            |                          |

Figure 15

DRM My Repositories wizard.

Select **iDRAC Repository**, and then select **Schedule Repository Search** option in Action pane.

| Actions  | PowerEdge T630                                                                                                    | This<br>curre                                                                       | earch will locate updates that are newer than what is<br>tly in the selected repository. New updates will be placed |
|----------|----------------------------------------------------------------------------------------------------|-------------------------------------------------------------------------------------|----------------------------------------------------------------------------------------------------|
| Schedule | -                                                                                                    | in the                                                                              | existing repository (unless other location is set). Option<br>ive an e-mail when new undates have been identified   |
| Schedule | _                                                                                                    | toret                                                                               | ive an e-mail when new updates have been dentmed.                                                                   |
| Email    |                                                                                                    |                                                                                     |                                                                                                    |
|          |                                                                                                    |                                                                                     |                                                                                                    |
|          |                                                                                                    |                                                                                     |                                                                                                    |
|          |                                                                                                    |                                                                                     |                                                                                                    |
|          |                                                                                                    |                                                                                     |                                                                                                    |
|          |                                                                                                    |                                                                                     |                                                                                                    |
|          |                                                                                                    |                                                                                     |                                                                                                    |
|          |                                                                                                    |                                                                                     |                                                                                                    |
|          |                                                                                                    |                                                                                     |                                                                                                    |
|          | _ Include the following types                                                                                                    | of undate files in the search i                                                     | si ilts                                                                                                    |
|          | Include the following types<br>Update Type                                                                                                    | of update files in the search r<br>Criticality                                      | sults ————————————————————————————————————                                                                          |
|          | Include the following types<br>Update Type<br>V Application                                                                                                  | of update files in the search r<br>Criticality                                      | operating System                                                                                                    |
|          | Include the following types<br>Update Type<br>Application<br>BIOS                                                                                            | of update files in the search r<br>Criticality<br>Optional<br>Recommended           | Sults<br>Operating System<br>Vindows 32-bit<br>Windows 64-bit                                                       |
|          | - Include the following types<br>Update Type<br>V Application<br>BIOS<br>Driver                                                                              | of update files in the search r<br>Criticality                                      | Operating System  Vindows 32-bit  Windows 64-bit  Linux (32-bit & 64-bit)                                           |
|          | Include the following types     Update Type     ✓ Application     ✓ BIOS     ✓ Driver     ✓ Firmware                                                         | of update files in the search i<br>Criticality<br>Optional<br>Recommended<br>Urgent | Operating System  Vindows 32-bit  Windows 64-bit  Linux (32-bit & 64-bit)                                           |
|          | Include the following types Update Type  Application  BIOS  Driver  Firmware  Utilities                                                                      | of update files in the search i<br>Criticality<br>Optional<br>Recommended<br>Urgent | Operating System  Vindows 32-bit  Windows 64-bit  Linux (32-bit & 64-bit)                                           |
|          | <ul> <li>Include the following types</li> <li>Update Type</li> <li>Application</li> <li>BIOS</li> <li>Driver</li> <li>Firmware</li> <li>Utilities</li> </ul> | of update files in the search i<br>Criticality<br>Optional<br>Recommended<br>Urgent | Operating System  Vindows 32-bit  Windows 64-bit  Linux (32-bit & 64-bit)                                           |
|          | <ul> <li>Include the following types</li> <li>Update Type</li> <li>Application</li> <li>BIOS</li> <li>Driver</li> <li>Firmware</li> <li>Utilities</li> </ul> | of update files in the search i<br>Criticality<br>Optional<br>Recommended<br>Urgent | Operating System  Vindows 32-bit  Windows 64-bit  Linux (32-bit & 64-bit)                                           |

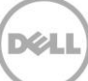

| Dell Repository M | Manager Schedule Repository Search                                                                       | x |
|-------------------|----------------------------------------------------------------------------------------------------|---|
| Search            | Indicate the action(s) to be performed once the updates are retrieved. Repository Name: iDrac Repository |   |
| Schedule          | Save updates to a local repository                                                                       |   |
| Email             | Browse                                                                                                   |   |
|                   | Replace old files with new files in all bundles (DUP Only)                                               |   |
|                   | Cancel Previous Next                                                                                     |   |

Figure 17 Schedule Repository Search Wizard.

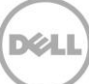

| Dell Repository                        | Manager Schedule Repository Search                                                                                                    |
|----------------------------------------|----------------------------------------------------------------------------------------------------|
| Search<br>Actions<br>Schedule<br>Email | Indicate the action(s) to be performed once the updates are retrieved.  Repository Name: OME Repository Save updates to a local repository Save Local Repository options Browse Browse |
|                                        | Replace old files with new files in all bundles (DUP Only)                                                                                                    |
|                                        | Cancel Previous Next                                                                                                    |
| Figure 18                              | Schedule Repository Search Wizard.                                                                                                    |

| Dell Repository M                      | lanager Schedule Repository Search                                                                                                    | x |
|----------------------------------------|----------------------------------------------------------------------------------------------------|---|
| Search<br>Actions<br>Schedule<br>Email | Set the Frequency to check for new updates         Indicate the frequency on which updates will be checked.         Start:       11/29/2014         12:14:50 AM         Settings         One Time         Daily         Weekly every:         Monthly on this day:         Image: Security Options         Run only when user is logged on         Run whether user is logged on         Run whether user is logged on         Note: Recommended to run the computer on AC power when the task starts. |   |
|                                        | Cancel Previous Next                                                                                                    |   |
| Figure 19                              | Schedule Repository Search Wizard.                                                                                                    |   |

| Dell Repository N | Aanager Schedule Repository Search                                                                   | x      |
|-------------------|----------------------------------------------------------------------------------------------------|--------|
| Search            | Note : Configure and test your Email settings to get notification on the status of scheduled search. |        |
| Actions           |                                                                                                    | 7      |
| Schedule          | Default Email Address : Not Configured                                                               |        |
| Email             | Email Type : Microsoft Exchange Server                                                               |        |
|                   | Server : Not compared                                                                                |        |
|                   | Configure Email Settings                                                                             |        |
|                   |                                                                                                    |        |
|                   | Notify Additional Email Accounts                                                                     | ٦ T    |
|                   | Recipient's Email ID Recipient's Mail Address Remove <<                                              |        |
|                   |                                                                                                    |        |
|                   |                                                                                                    |        |
|                   |                                                                                                    |        |
|                   |                                                                                                    |        |
|                   |                                                                                                    |        |
|                   |                                                                                                    |        |
|                   | Cancel Previous                                                                                      | Finish |
| Figure 20         | Schedule Repository Search Wizard.                                                                   |        |

Click Finish.

| ) SMTP (                  | Microsoft Exchar       | nge 🕕 | email notification for new updates. |
|---------------------------|------------------------|-------|-------------------------------------|
| onfiguratio<br>Sender Dei | n Fields<br>tails      |       | SMTP Options                        |
| Use And                   | Sender's Email Address | 0     | SMTP Server SmTP Server Address     |
| Jser Name                 | User Name              |       | Port Number 25                      |
| assword                   |                        |       | Proxy Server Proxy Address 80       |
| Domain                    | Domain                 | 0     | 🔲 Bypass Proxy 👔 📄 Use SSL 👔        |
|                           |                        |       | Send Test Email                     |

Xel

Figure 21 Email settings wizard.

Use SMTP server IP and credential details to configure SMTP.

| ) SMTP 🤇                   | Microsoft Exchange     | 0 | email notification for new updates.    |
|----------------------------|------------------------|---|----------------------------------------|
| onfiguration<br>Sender Det | ails                   |   | MS Exchange Options                    |
| Use Defa                   | ult Credentials 👔 🕕    |   | Autodiscover URL 👔                     |
| mail ID                    | Sender's Email Address |   | MS Exchange URL MS Exchange Server URL |
| Jser Name                  | User Name              |   |                                        |
|                            |                        |   | MS Exchange Version Exchange2007_SP1   |
| assword                    |                        |   |                                        |
| Domain                     | Domain                 | • | Check Availability                     |
|                            |                        |   | Send Test Email                        |
|                            |                        |   |                                        |

Figure 22 Email settings wizard.

Use Microsoft Exchange server IP and credential details to configure Microsoft Exchange.

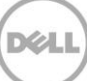

| Deel | II Repository Manager Task                                                 | Creation |
|------|----------------------------------------------------------------------------|----------|
|      | This task will run an executable file.<br>Do you want to create this task? |          |
|      |                                                                            | Yes No   |

Figure 23

Task Creation Wizard.

Click Yes.

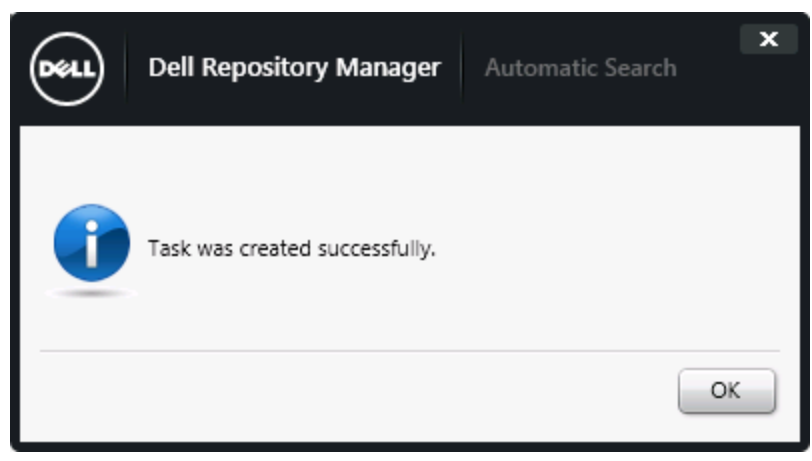

Figure 24 Automatic Search Wizard.

Click **OK**.

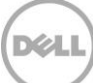

## 5 Additional resources

Support.dell.com is focused on meeting your needs with proven services and support.

DellTechCenter.com is an IT Community where you can connect with Dell Customers and Dell employees for the purpose of sharing knowledge, best practices, and information about Dell products and installations.

Referenced or recommended Dell publications:

- Install Guide : <u>http://www.dell.com/support/home/us/en/19/Products/software/ent\_sys\_mgmt/ent\_sys\_mgmt\_r</u> <u>epository\_mngr</u>
- User Guide
   <u>http://www.dell.com/support/home/us/en/19/Products/software/ent\_sys\_mgmt/ent\_sys\_mgmt\_r</u>
   <u>epository\_mngr</u>
- Reference Guide: <u>http://www.dell.com/support/home/us/en/19/Products/software/ent\_sys\_mgmt/ent\_sys\_mgmt\_r</u> <u>epository\_mngr</u>
- Dell Repository Manager: Tech center: <u>http://en.community.dell.com/techcenter/systems-management/w/wiki/1767.dell-repository-manager</u>
- Dell Repository Manager: Whitepapers
   <u>http://en.community.dell.com/techcenter/systems-management/w/wiki/5103.dell-repository-manager-white-papers</u>

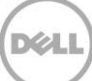